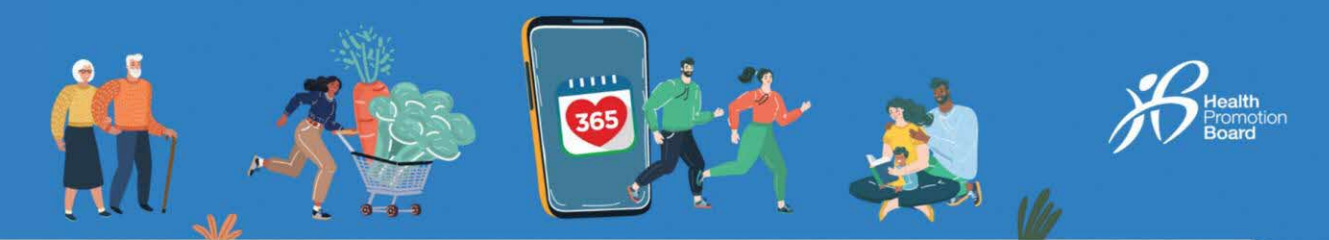

# Bagaimana untuk sepadan dan segerak dengan sumber penjejak kecergasan lain (Untuk mereka yang tidak menggunakan Penjejak Kecergasan HPB)

| 9:41                                                                                  | - di 🕈 🚥                                            | 9:41           | .al 🗢 🚥                                                                    | 9:41                                                              | ad 🗢 🖩                                                                                                    |
|---------------------------------------------------------------------------------------|-----------------------------------------------------|----------------|----------------------------------------------------------------------------|-------------------------------------------------------------------|----------------------------------------------------------------------------------------------------|
| Halio                                                                                 |                                                     | :              | Start pairing                                                              | <                                                                 | Fitness apps                                                                                                    |
| Ny Healthpoints HEADTHOUNCEMENTS We want to hear Share your prefere Improve your Head | nese and help us<br>thy 36 experience.<br>Share now | What<br>to pai | would you like<br>r?<br>ve a HPB tracker or your<br>acking app to pair     | Cho<br>Hore is a<br>support<br>activity<br>Please n<br>filmess of | OSE an app<br>I lici of app: that Healthy 365<br>for your health and tracking<br>incke sure to allow us access to your<br>upp date to ensure successful |
| ny PROGRESS                                                                           | rtedt                                               |                | HPB trackers<br>Healthy 365 can pair with<br>tractions from latest seasons | pairing.                                                          | Activa                                                                                                    |
|                                                                                       | 0                                                   |                | Haolithy 365 is compolible<br>with selected fitness upps                   |                                                                   | Apple Health                                                                                                    |
| Pair your trac<br>Start tracking y<br>and make them<br>WEVENTS                        | ceount                                              |                |                                                                            | 6                                                                 | Gormin Connect                                                                                                    |
| Hame Explore Scan                                                                     | Rewords Profile                                     |                |                                                                            | 0                                                                 |                                                                                                    |

#### Untuk pengguna baharu Langkah 1

Pergi ke "Laman Utama" dan ketik "Gandingkan penjejak atau aplikasi anda".

#### Langkah 2

Ketik "Aplikasi kecergasan lain" untuk memilih sumber penjejakan kecergasan pilihan anda:

- Aplikasi mudah alih Actxa®^
- Aplikasi mudah alih Apple Health
- Aplikasi mudah alih Fitbit^
- Aplikasi mudah alih Garmin ConnectTM<sup>^</sup>
- Aplikasi mudah alih HUAWEI Health
- Aplikasi mudah alih Polar Flow^
- Aplikasi mudah alih Samsung Health

^Terpakai untuk peranti penjejakan kecergasan terpilih yang serasi dengan aplikasi Actxa®, Fitbit, Garmin ConnectTM, HUAWEI Health atau Polar Flow

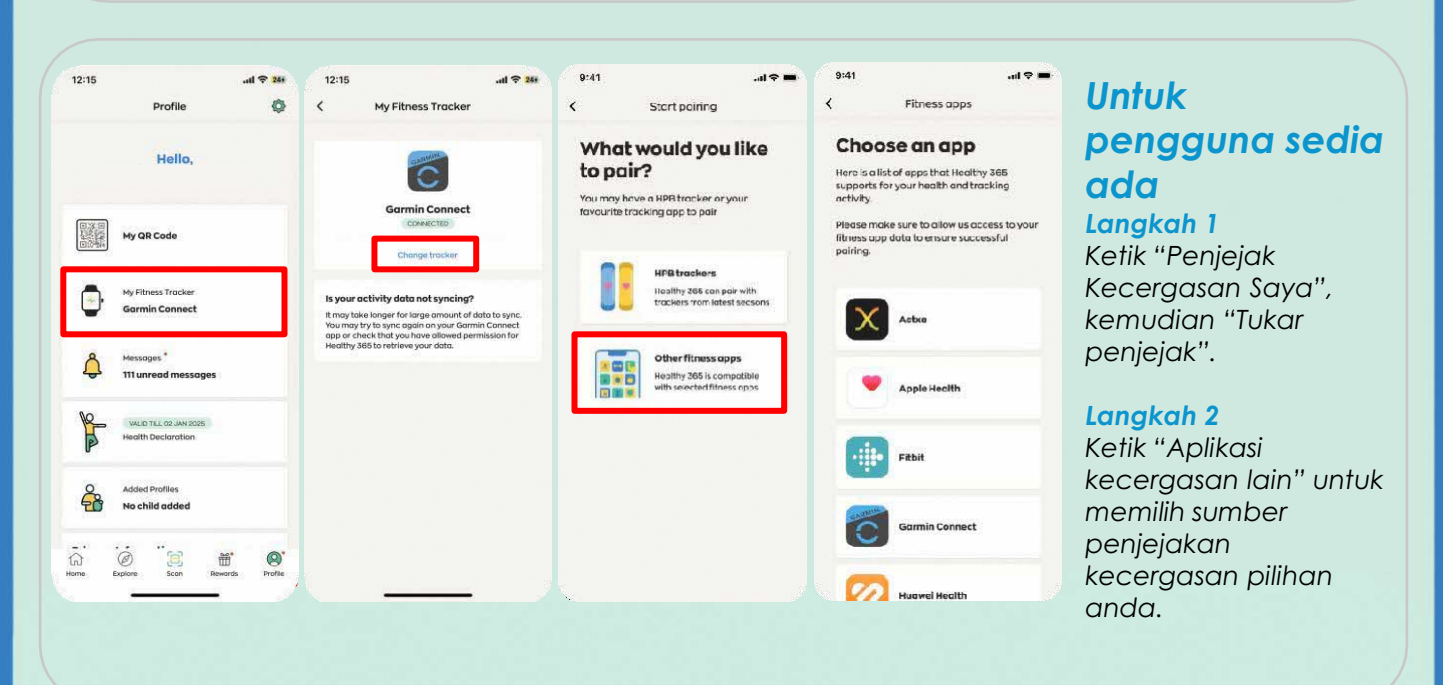

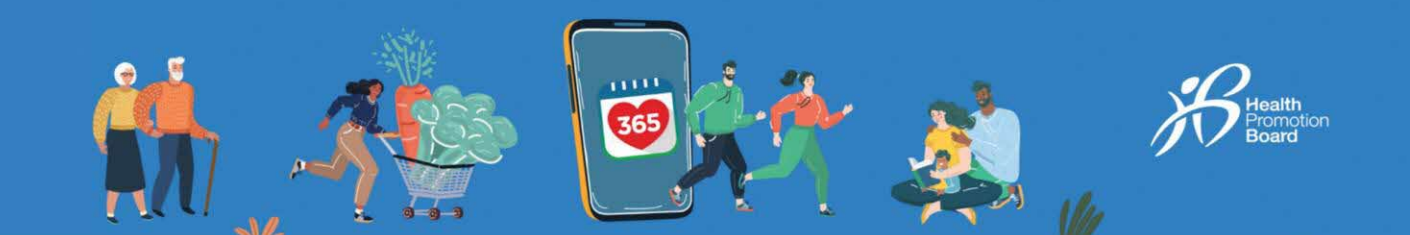

### **Actxa®**

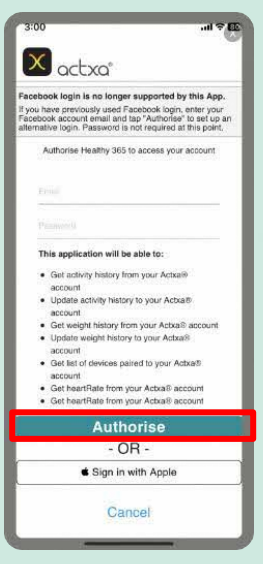

Log masuk ke akaun Actxa® anda dan ketik "Benarkan" untuk membenarkan akses bagi aplikasi Healthy 365.

# **Apple Health**

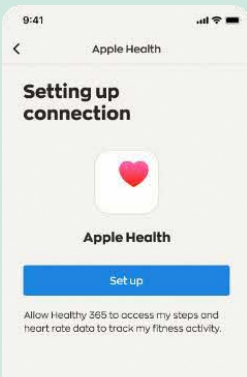

Benarkan aplikasi Healthy 365 mengakses data kecergasan anda pada aplikasi mudah alih Apple Health.

### **Fitbit**

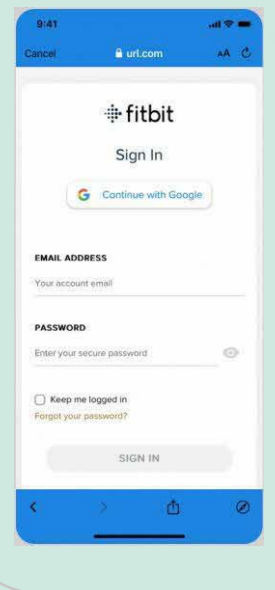

Log masuk ke akaun Fitbit anda yang terpaut kepada Google. Pilih penjejak Fitbit pilihan anda untuk membenarkan aplikasi Healthy 365 mengakses data kecergasan anda pada aplikasi mudah alih Fitbit.

## Garmin Connect™

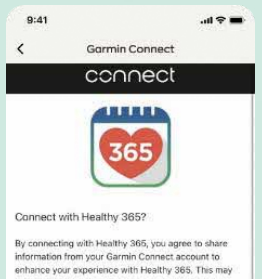

Do you agree to share in Connect account with H and disconnect from He

Garmin Connect settings

Garmin Account Sign-In Email

ord (Eorgot?)

Remember Me

Log masuk ke akaun Garmin ConnectTM anda untuk membenarkan aplikasi Healthy 365 mengakses data kecergasan anda pada Garmin ConnectTM Aplikasi mudah alih.

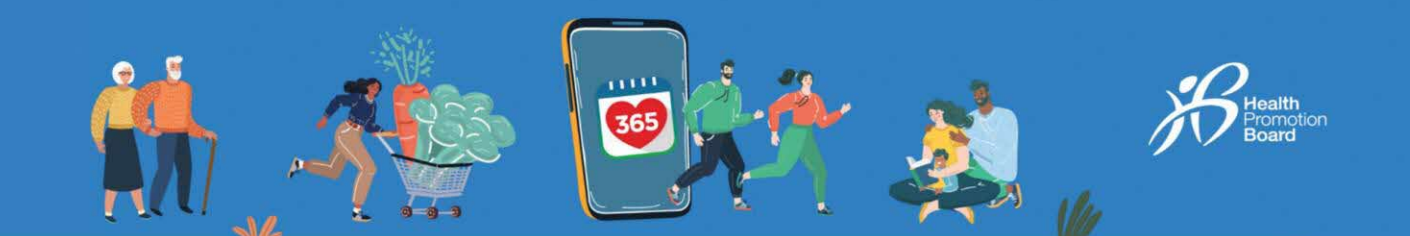

### **HUAWEI Health**

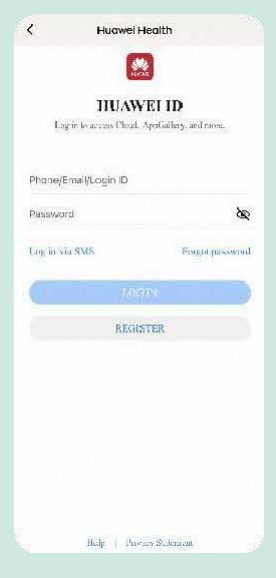

#### Log masuk ke ID HUAWEI anda untuk

membenarkan aplikasi Healthy 365 mengakses data kecergasan anda pada aplikasi mudah alih HUAWEI Health.

| 9:41 |            | <b>†</b> |
|------|------------|----------|
| <    | Polar Flow |          |
| =    | POLAR. HOW |          |
|      |            |          |
|      |            |          |
|      | Sign in    |          |

Log masuk ke akaun Polar Flow anda.

Pilih penjejak Polar pilihan anda untuk membenarkan aplikasi

Healthy 365 mengakses data kecergasan anda pada aplikasi mudah alih Polar Flow.

## Samsung Health

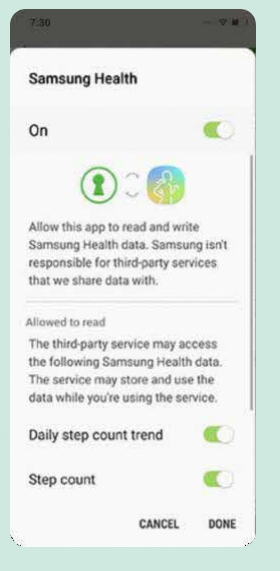

Benarkan aplikasi Healthy 365 mengakses data kecergasan anda pada aplikasi mudah alih Samsung Health.

#### Langkah 3 Perhatian: anda deng

Perhatian: Selepas memadankan sumber penjejak kecergasan pihak ketiga anda dengan aplikasi Healthy 365, lakukan penyegerakan pada aplikasi kecergasan pihak ketiga anda untuk mengemas kini data kecergasan anda.

Pada halaman utama aplikasi Healthy 365, ketik pada "segerakkan penjejak kecergasan baharu" selepas dipadankan dengan sumber penjejak kecergasan pihak ketiga pilihan anda untuk melengkapkan tetapan.

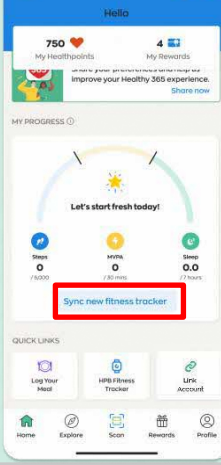